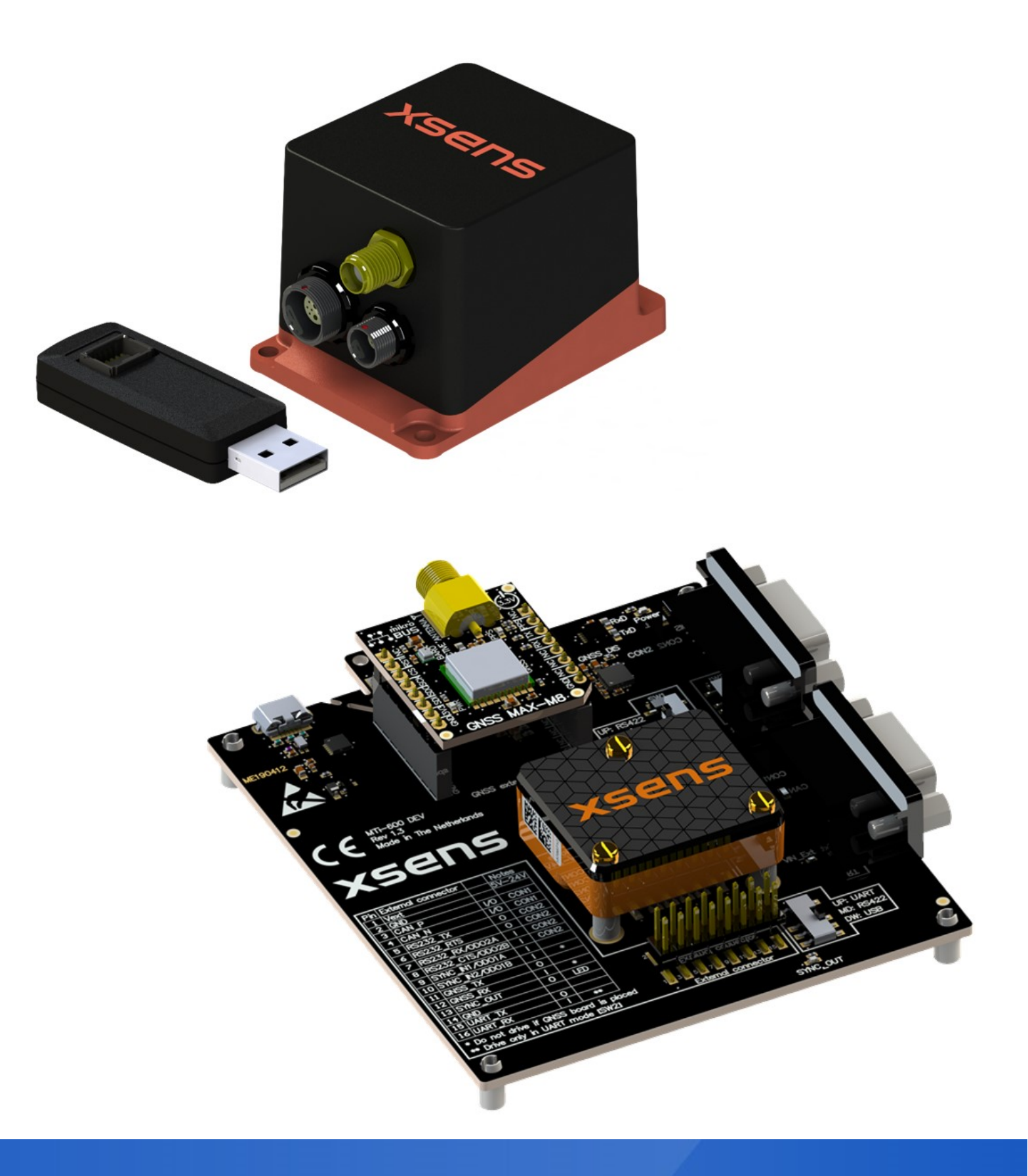

Document MT1602P, Revision C, Jun 2020

MTi 600-series DK User Manual

MTi-630 DK, MTi-670 DK and MTi-680G SK

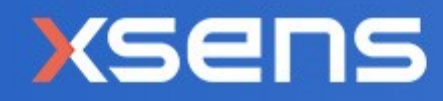

| Revision | Date        | Ву  | Changes                             |
|----------|-------------|-----|-------------------------------------|
| А        | 8 July 2019 | APD | Initial release                     |
| В        | Nov 2019    | АКО | Xsens brand update                  |
| С        | Jun 2020    | WBO | Added information about MTi-680G SK |

© 2005-2020, Xsens Technologies B.V. All rights reserved. Information in this document is subject to change without notice. Xsens, Xsens DOT, MVN, MotionGrid, MTi, MTi-G, MTx, MTw, Awinda and KiC are registered trademarks or trademarks of Xsens Technologies B.V. and/or its parent, subsidiaries and/or affiliates in The Netherlands, the USA and/or other countries. All other trademarks are the property of their respective owners.

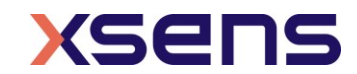

# Table of Contents

| 1 | Ge                                     | eneral information                                                                                                    | 5                                                   |
|---|----------------------------------------|----------------------------------------------------------------------------------------------------|-----------------------------------------------------|
|   | 1.1                                    | Package information                                                                                                    | 7                                                   |
|   | 1.2                                    | Ordering information10                                                                                                    | С                                                   |
| 2 | In                                     | troduction11                                                                                                    | L                                                   |
| - | 2.1                                    | Development Board contents and features1                                                                                                    | 1                                                   |
|   | 2.2<br>2.2                             | Software and documentation12<br>2.1 Programming examples                                                                                                    | <u>2</u><br>2                                       |
| 3 | Ge                                     | etting started13                                                                                                    | 3                                                   |
|   | 3.1                                    | Setting up the Development Kit1                                                                                                    | 3                                                   |
|   | 3.2                                    | Installing MT Software Suite1                                                                                                    | 3                                                   |
|   | 3.3                                    | Displaying data in MT Manager14                                                                                                    | 4                                                   |
|   | 3.4                                    | Configuring the MTi 600-series1                                                                                                    | 5                                                   |
| 4 | De                                     | evelopment board17                                                                                                    | 7                                                   |
| 4 | 4.1                                    | Overview1                                                                                                    | 7                                                   |
| 4 | 4.2                                    | External Connector                                                                                                    | 3                                                   |
| 4 | 4.3                                    | Power                                                                                                    | 3                                                   |
| 4 | 4.4<br>4.4<br>4.4<br>4.4<br>4.4<br>4.4 | Host connections       19         I.1       USB       19         I.2       CAN       19         I.3       RS232       19         I.4       RS422       20         I.5       UART       21 | )<br>)<br>)<br>)<br>)<br>)<br>)<br>)<br>)<br>)<br>1 |
| 4 | 4.5                                    | External GNSS extension socket and daughter card (MTi-670 DK only)22                                                                                                    | 2                                                   |
| 4 | 4.6                                    | Electrical specifications2                                                                                                    | 3                                                   |
| 4 | 4.7                                    | Absolute maximum ratings2                                                                                                    | 3                                                   |
| 5 | St                                     | andalone Configuration24                                                                                                    | 1                                                   |
| ļ | 5.1                                    | UART to USB board drawing24                                                                                                    | 4                                                   |
| 6 | M                                      | Ti-680G Starter Kit25                                                                                                    | 5                                                   |
| ( | 5.1<br>6.1                             | CA-USB-CONV                                                                                                    | 5                                                   |
| ( | 5.2<br>6.2                             | Cables                                                                                                    | 5                                                   |

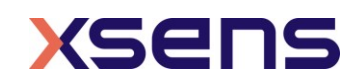

| 6.2 | .2  | CA-MP-MTI-42 | 7 |
|-----|-----|--------------|---|
| 6.3 | ANT | T-GNSS-RTK2  | 8 |

# List of Tables

| Table 1: MTi product documentation overview                                        | 5 |
|------------------------------------------------------------------------------------|---|
| Table 2: Package contents for MTi 600-series Development Kit                       | 7 |
| Table 3: Package contents for MTi-680G Starter Kit                                 | 8 |
| Table 4: Ordering information for MTi 600-series Development Kit                   | D |
| Table 5: Pin descriptions of External Connector18                                  | 8 |
| Table 6: Switch configuration USB         19                                       | 9 |
| Table 7: DSUB9 connector 1 pinning for CAN1                                        | 9 |
| Table 8: DSUB9 connector 2 pinning for RS232         Connector 2 pinning for RS232 | 0 |
| Table 9: Switch configuration for enabling RS232         RS232                     | 0 |
| Table 10: Connector 2 pinning for RS42220                                          | 0 |
| Table 11: Switch configuration for enabling USB20                                  | 0 |
| Table 12: Switch configuration for enabling UART         2                         | 1 |
| Table 13: Connections on UART communication GNSS extension sockets                 | 2 |
| Table 14: MTi-600 DEV power supply specifications         23                       | 3 |
| Table 15: Absolute maximum ratings MTi-600 DEV         23                          | 3 |
| Table 16: RS232 converter I/O pad definitions                                      | 5 |
| Table 17: Connector pinning Host Interface cable assembly                          | 5 |
| Table 18: Recommended mating parts for 12-pins Molex connector                     | 6 |
| Table 19: Connector pinning RTCM cable assembly2:                                  | 7 |
| Table 20: Recommended mating parts for 4-pins Molex connector                      | 7 |
| Table 21: GNSS RTK antenna specifications         28                               | 8 |

## List of Abbreviations

The MT Family Reference Manual  $^{\rm 1}$  provides a list of abbreviations used across our MT documentation.

# List of Figures

| Figure 1: Top view of an assembled MTi-670-DK                 | 11 |
|---------------------------------------------------------------|----|
| Figure 2: Start up screen for the MT Software Suite installer | 13 |
| Figure 3: Software components installation                    | 14 |
| Figure 4: Successful installation screen                      | 14 |
| Figure 5: MT Manager overview                                 | 15 |

<sup>1</sup>The latest available documentation can be found in your MT Software Suite installation folder or via the following link: <u>https://xsens.com/xsens-mti-documentation</u>

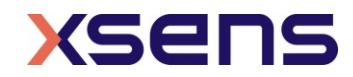

| Figure 6: Output configuration dialog in MT Manager using an MTi-600-DK16                 |
|-------------------------------------------------------------------------------------------|
| Figure 7: MTi 600-series Development Board overview with connector designators18          |
| Figure 8: Pin out of DSUB9 connector CAN19                                                |
| Figure 9: Pin out of DSUB9 connector RS23220                                              |
| Figure 10: Top view (left) and the bottom view (right) of the GNSS daughter card . Error! |
| Bookmark not defined.                                                                     |
| Figure 11: UART to USB converter24                                                        |
| Figure 12: RS232 converter PCB25                                                          |
| Figure 13: Host Interface cable length definition26                                       |
| Figure 14: Numbering 12-pin connectors; left Molex (cable entry view), right ODU (solder  |
| cup view)                                                                                 |
| Figure 15: RTCM cable length definition27                                                 |
| Figure 16: Numbering 4-pin connectors; left Molex (cable entry view), right ODU (solder   |
| cup view)                                                                                 |
| Figure 17: GNSS antenna dimensions (mm)28                                                 |

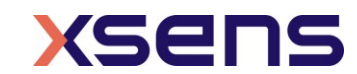

# 1 General information

This document provides information on the contents and usage of the MTi 600-series Development Kit and MTi-680G Starter Kit. The MTi 600-series Development Kit (MTi-600-DEV) enables users to evaluate features of the MTi-600 module. In addition to the MTi-600 interfaces, this Development Kit includes a USB and RS422 interface.

The *MTi* 600-series Datasheet<sup>2</sup> provides information on the usage and technical details of the MTi 600-series modules and MTi-680G. The MTi 600-series module (MTi-600) is a fully functional, self-contained module that is easy to design-in. The MTi-600 module can be connected to a host through RS232, CAN or UART interfaces, or through USB using the UART to USB converter (included in the MTi 600-series Development Kit).

The *MTi Family Reference Manual*<sup>1</sup> supplements this document. It reports generic information on the MTi 1-series and MTi 600-series, such as output definitions, algorithm details and installation tips.

The *MTi 600-series Hardware Integration Manual*<sup>2</sup> supplements this document. In this document, notes on typical application scenarios, printed circuit board (PCB) layout, origin of measurement reference system, stress related considerations, reference designs and handling information can be found.

The *MT Low Level Communication Protocol*<sup>1</sup> document provides a complete reference for the protocols used to communicate with Xsens Motion Trackers on low-level basis. The MT Low Level Communication Protocol document also describes the synchronization messages and settings in detail.

Table 1 summarizes all available official documents for the Xsens MTi product line.

| MTi 1-series                | MTi 600-series                  | MTi 10/100-series |
|-----------------------------|---------------------------------|-------------------|
| MTi Family Ref              | erence Manual                   |                   |
| MTi 1-series Datasheet      | MTi 600-series Datasheet        |                   |
| MTi 1 corios DK Usor Manual | MTi 600-series DK User          |                   |
| MIT 1-Selles DK User Manual | Manual                          | MTi Hoor Manual   |
|                             | MTi 600-series HW               | MIT USEL Mallual  |
| MTi 1-series HW Integration | Integration Manual              |                   |
| Manual                      | MT CAN protocol                 |                   |
|                             | Documentation                   |                   |
|                             | MT Manager Manual               |                   |
|                             | Magnetic Calibration Manual     |                   |
| MT Low Le                   | vel Communication Protocol Docu | umentation        |
|                             | Firmware Updater User Manual    |                   |

#### Table 1: MTi product documentation overview

<sup>2</sup> Links to the latest available documentation can be found via the following link: <u>Xsens MTi</u> <u>Documentation</u>

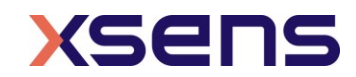

# 1.1 Package information

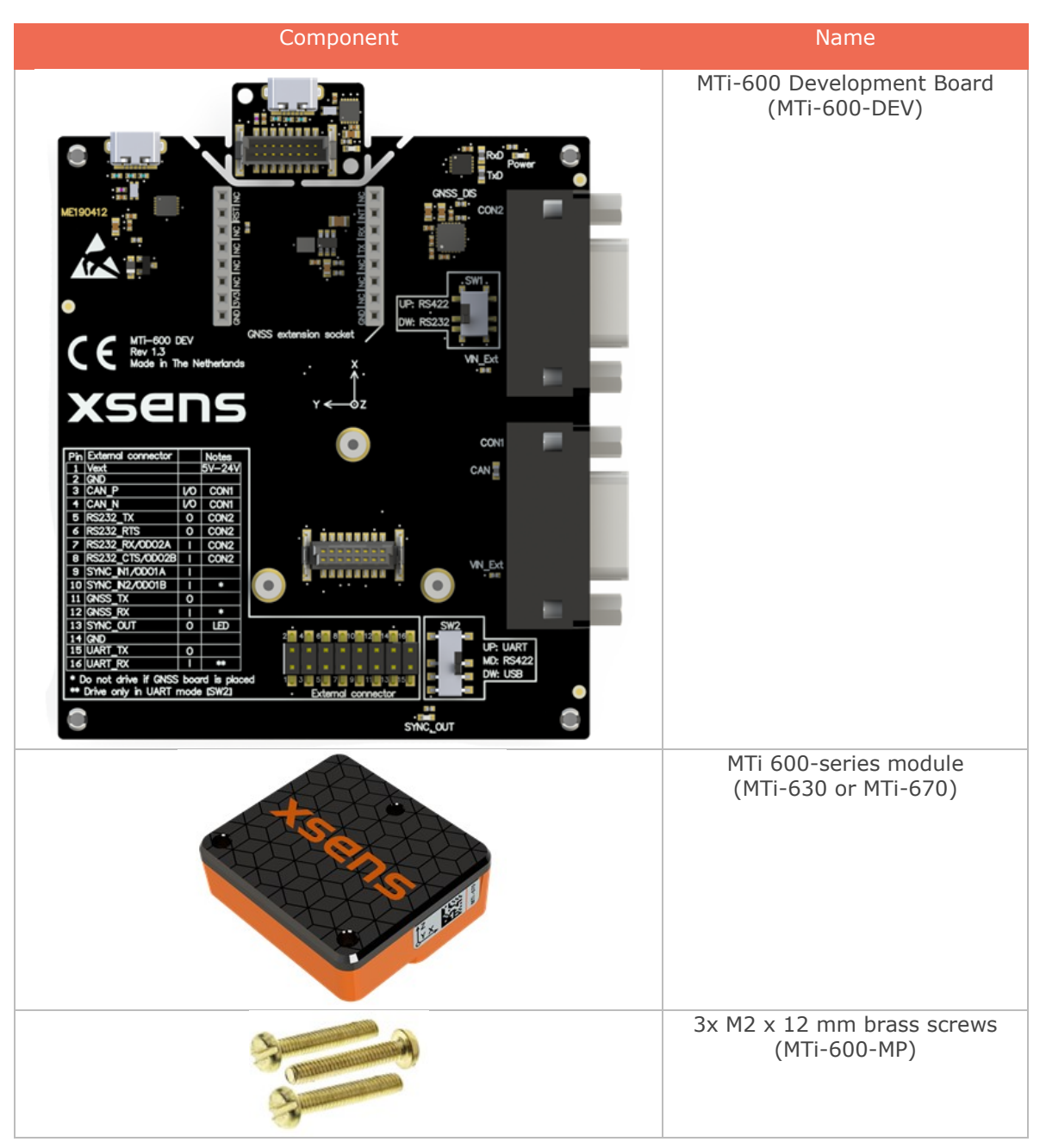

Table 2: Package contents for MTi 600-series Development Kit

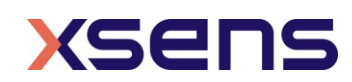

| GNSS daughter card <sup>3</sup><br>(MTI-DK-GNSS) |
|--------------------------------------------------|
| GNSS antenna <sup>3</sup><br>(ANT-MULTI)         |
| Micro USB cable<br>(CA-USB-MTW)                  |
| Ribbon cable<br>(CA-MTI-FLAT)                    |

Table 3: Package contents for MTi-680G Starter Kit

| Component | Name                                |
|-----------|-------------------------------------|
| tsens     | MTi-680G RTK GNSS/INS<br>(MTi-680G) |

<sup>3</sup> Only with MTi-670-DK

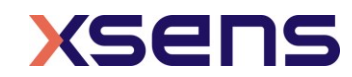

| RS232 converter<br>(CA-USB-CONV)              |
|-----------------------------------------------|
| 12-pin Host interface cable<br>(CA-MP-MTI-12) |
| 4-pin RTCM corrections cable<br>(CA-MP-MTI-4) |
| GNSS antenna<br>(ANT-GNSS-RTK)                |

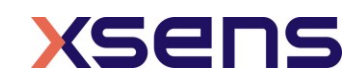

# 1.2 Ordering information

Table 4: Ordering information for MTi 600-series Development Kit

| Kit                     | Description                               | Package contents                                                                                                    | Packing<br>Method |
|-------------------------|-------------------------------------------|----------------------------------------------------------------------------------------------------|-------------------|
| MTi-630-DK <sup>4</sup> | Development Kit for MTi-630 AHRS          | <ul> <li>MTi-600-series<br/>Development Board<br/>(incl. USB to UART<br/>converter)</li> <li>MTi-630 AHRS module</li> <li>3x M2 x 12 mm brass<br/>screws</li> <li>USB cable</li> </ul>                                                           | Single<br>unit    |
| MTi-670-DK              | Development Kit for MTi-670<br>(GNSS/INS) | <ul> <li>MTi-600 series<br/>Development Board<br/>(incl. USB to UART<br/>converter)</li> <li>MTi-670 GNSS/INS<br/>module</li> <li>3x M2 x 12 mm brass<br/>screws</li> <li>GNSS daughter card</li> <li>GNSS antenna</li> <li>USB cable</li> </ul> | Single<br>unit    |
| MTi-680G-SK             | Starter Kit for<br>MTi-680G RTK GNSS/INS  | <ul> <li>MTi-680G RTK<br/>GNSS/INS</li> <li>RS232 converter</li> <li>12-pin Host Interface<br/>cable</li> <li>4-pin RTCM cable</li> <li>GNSS antenna</li> </ul>                                                                                  | Single<br>unit    |

<sup>&</sup>lt;sup>4</sup> Development Kits for the MTi-610-IMU and MTi-620-VRU are not available. Instead, the MTi-630-DK can be used for testing purposes as it covers all functionality of the MTi-610 IMU and MTi-620 VRU.

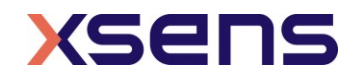

# 2 Introduction

2.1 Development Board contents and features

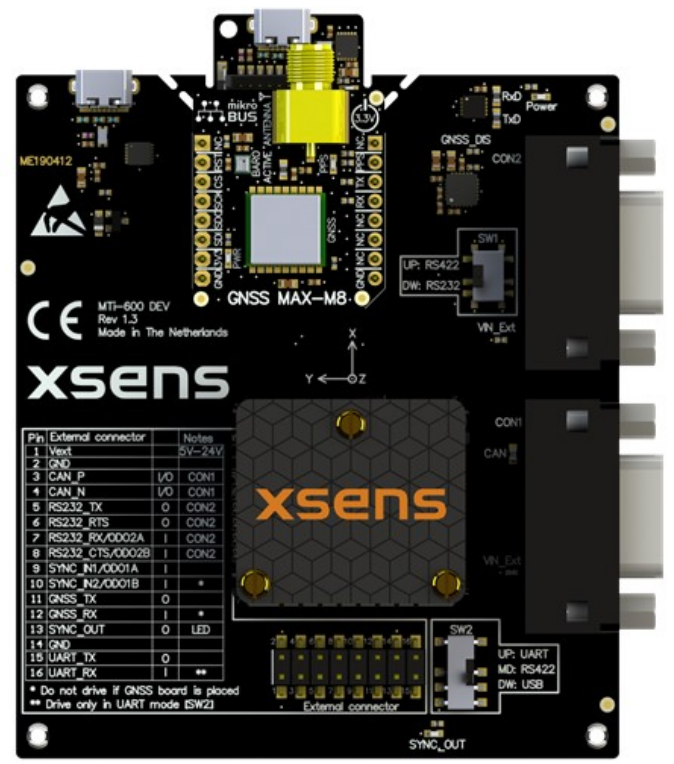

Figure 1: Top view of an assembled MTi-670-DK

Figure 1 shows an assembled MTi-670-DEV with the MTi-670 and the GNSS daughter card. The hardware features of the Development Board include:

- Main connector for the MTi-600
- External connector, providing access to the individual pins of the MTi-670 main connector
- Two DSUB9 connectors for CAN and RS232/RS422 respectively
- Micro USB connector
- Peripheral interface switches (SW1 and SW2)
- Power indicator LED
- SYNC\_OUT indicator LED
- Separable USB to UART converter board

See Section 4 for more details regarding the interfaces and their electrical specifications.

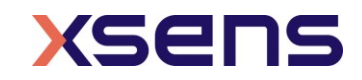

# 2.2 Software and documentation

The MTi-600 series Development Kit is supported by the MT Software Suite, which includes the following software components:

- MT Manager
- Magnetic Field Mapper
- MT SDK including programming examples and documentation

Additionally, the latest firmware for the MTi-6x0 can be downloaded and updated using the Firmware Updater which is separately available.

All software components can be downloaded from the Xsens website – <u>www.xsens.com</u>.

Along with the SDK documentation that is part of the MT Software Suite installer package, the MTi-600 series Development Kit is supported by additional documents<sup>5</sup>, see Table 1.

#### 2.2.1 Programming examples

Inside the MT SDK folder of the MT Software Suite, programming examples can be found for various programming languages, including C++, C#, Python and Matlab. A ROS node is also available. These examples are based on the (open source) Xsens Device API (XDA). For more information and a complete overview, refer to the following article: <a href="https://base.xsens.com/hc/en-us/articles/360032347394">https://base.xsens.com/hc/en-us/articles/360032347394</a>

<sup>&</sup>lt;sup>5</sup> The latest available documentation can be found via the following link: <u>https://xsens.com/xsens-</u> <u>mti-documentation</u>

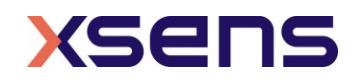

# 3 Getting started

## 3.1 Setting up the Development Kit

Before testing the MTi-600 Development Kit, the MTi-600 needs to be installed onto the MTi-600 DEV. Place the MTi-600 onto the socket between the spacers. Secure the MTi-600 by screwing the three M2 brass screws in the spacers.

For the MTi-670-DK the GNSS daughter card is already installed on the MTi-600 DEV. To use the GNSS receiver, the included GNSS antenna needs to be connected to the SMA connector of the GNSS daughter card.

For using the UART to USB breakout board, refer to section 5.

## 3.2 Installing MT Software Suite

The MT Software Suite is available from the Xsens website (<u>www.xsens.com/mt-software-suite</u>).

The installation procedure consists of a set of several installers and starts with the GUI as shown in Figure 2.

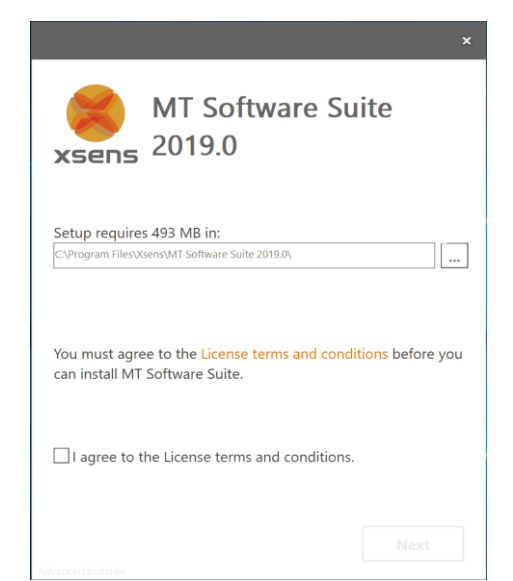

Figure 2: Start up screen for the MT Software Suite installer

It is possible to choose the components that you need to install (Figure 3).

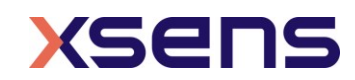

|              | MT Software Suit              | ē  |
|--------------|-------------------------------|----|
|              | 2019.0                        | .C |
|              |                               |    |
| eatures Inst | tallation Folder              |    |
| Select the   | features to be installed      |    |
| 🛛 🕹 Comr     | non files                     |    |
| MT Magn      | lanager<br>Jetic Field Manner |    |
| ⊠& MFI       | M SDK                         |    |
| ⊠& MT SI     | DK                            |    |
|              |                               |    |
|              |                               |    |
|              |                               |    |
|              |                               |    |
|              |                               |    |
|              | 1                             |    |

Figure 3: Software components installation

When you cancel the installation of a particular component, the installer will continue with the next component. Make sure to accept the End-User License agreement and Software License Agreements, and then wait for the successful installation screen to appear as shown in Figure 4.

|                |                                       | ×     |
|----------------|---------------------------------------|-------|
| xsens          | MT Software Suite<br>2019.0           |       |
| MT Software Su | uite has been successfully installed. |       |
|                |                                       |       |
|                |                                       |       |
|                |                                       |       |
|                |                                       |       |
|                |                                       |       |
|                |                                       |       |
|                | I                                     | inish |

Figure 4: Successful installation screen

# 3.3 Displaying data in MT Manager

When the MTi 600-series Development Board is connected in MT Manager, the device description is shown in the "Device List" on the left side of the screen (Figure 5). To see a real time 3D visualization of the orientation of the MTi, click the 3D View icon

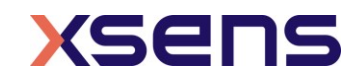

inertial data  $\checkmark$ , orientation data in Euler angles  $\checkmark$  and the status data  $\textdegree$  can be visualized by clicking their respective icons. In order to open these windows, the corresponding data outputs of the MTi need to be configured. Otherwise, the window icons will be grey.

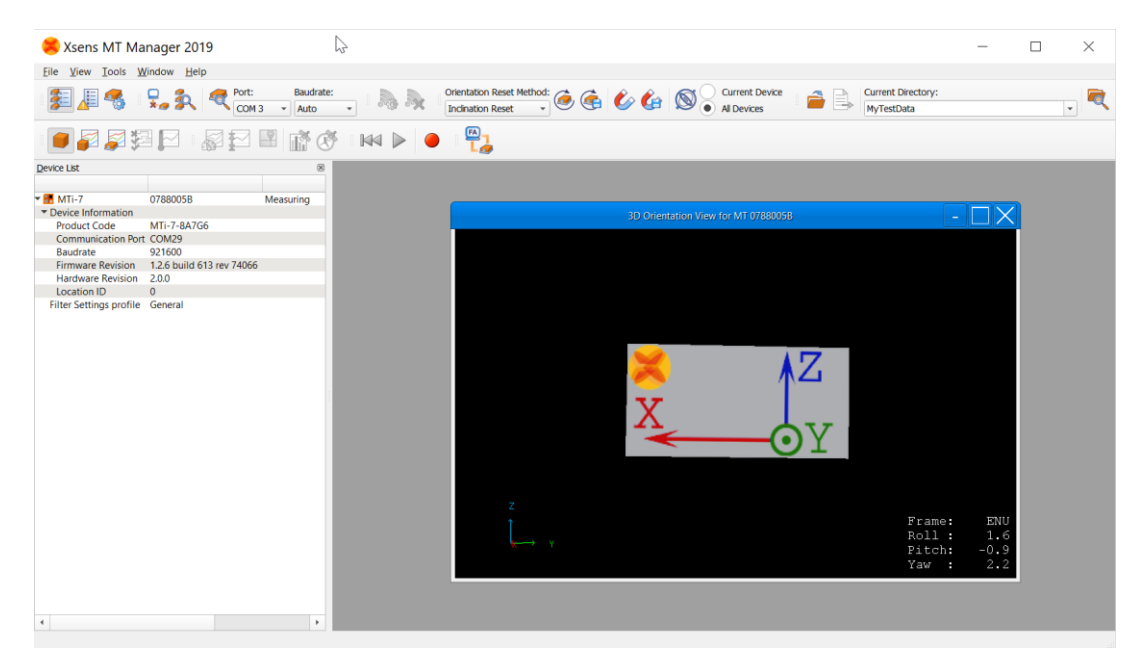

Figure 5: MT Manager overview

## 3.4 Configuring the MTi 600-series

The MTi 600-series can be directly configured by means of MT Manager. Click the Device Settings button to open the Output Configuration dialog (Figure 6).

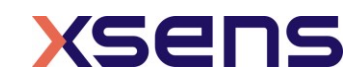

| 🙁 Device Settings  | for MT 0080000  | 010            |                                                      |               | ? ×    |
|--------------------|-----------------|----------------|------------------------------------------------------|---------------|--------|
|                    |                 |                |                                                      | Save Settings | Apply  |
| DeviceId           | 0080000010      | MT Settin      | s Revision 6.0                                       | Load Settings | Revert |
| Product Code       | MTi-630-8A 1G6  | Firmware       | Revision 1.0.0                                       |               |        |
| LocationID         | 0               |                |                                                      |               |        |
| HardwareID         | 0000000         | Test & Ca      | bration Date 07/08/2019                              |               |        |
| Hardware Revision  | n 1.0           |                |                                                      |               |        |
| Output Configurat  | ition           | Yhus mode      | String report mode CAN mode                          |               |        |
| Synchronization O  | Options<br>ters |                | Preset:    Link Formats Link Freqs                   |               |        |
| in ouching runamen |                 | Timestamp      | ✓ Packet Counter Sample Time Fine Sample Time Coarse |               |        |
|                    |                 | · ·            | UTC Time                                             |               |        |
|                    |                 | Orientation    | Euler Angles   Floating Point 32-bit   (400 Hz   )   |               |        |
|                    |                 | Inertial Data  | ✓ ∆q Rate of Turn Floating Point 32-bit ▼ 400 Hz ▼   |               |        |
|                    |                 |                | ✓ Δv Acceleration Free Acceleration                  |               |        |
|                    |                 | Magnetic Field | ✓ Magnetic Field Floating Point 32-bit ▼ 100 Hz ▼    |               |        |
|                    |                 | Temperature    | Temperature Floating Point 32-bit * 400 Hz *         |               |        |
|                    |                 | Pressure       | Barometric Pressure Floating Point 32-bit * 100 Hz * |               |        |
|                    |                 | High-Rate Data | Acceleration HR 2000 Hz *                            |               |        |
|                    |                 |                | Rate of Turn HR 1600 Hz                              |               |        |
|                    |                 | Status         | ✓ Status Word Status Byte                            |               |        |
|                    |                 |                |                                                      |               |        |
|                    |                 |                |                                                      |               |        |
|                    |                 |                |                                                      |               |        |
|                    |                 |                |                                                      |               |        |
|                    |                 |                |                                                      |               |        |
|                    |                 |                |                                                      |               |        |
|                    |                 |                |                                                      |               |        |
|                    |                 |                |                                                      |               |        |
|                    |                 |                |                                                      |               |        |
|                    |                 |                |                                                      |               |        |

Figure 6: Output configuration dialog in MT Manager using an MTi-600-DK

By default, the output of the MTi-600 is set to the 'Onboard Processing' preset, Click "Inertial Data" ( $\Delta q / \Delta v$  or Rate of Turn/Acceleration) and "Magnetic Field" to be able to show this data in MT Manager.

With MT Manager, it is possible to record data and export that data for use in other programs, set alignment matrices, configure synchronization options and to review the test and calibration report. More information on the functions and features can be found in the MT Manager User Manual. The MT Manager User Manual can be found via Help -> Documentation.

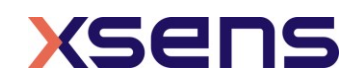

# 4 Development board

The MTi 600-series Development Board (MTi-600 DEV) exposes the pins of the MTi-600 on the *External connector*, a 2.54 mm pitch header, making it easier for the user to test all the features and the peripherals offered by the MTi-600. Next to that, the MTi-600 DEV has a micro USB connector and two *DSUB9* connectors for testing different communication protocols. It also includes a mikroBUS<sup>TM</sup> compatible *GNSS extension socket* to connect a GNSS module for the MTi-670-DK. This chapter discusses in more detail the connections and peripherals available on the MTi-600 DEV.

### 4.1 Overview

The MTi-600 DEV has the following connections as shown in Figure 7:

- External connector.
- Main connector for the MTi-600.
- *DSUB9* female connector 1 for CAN interface.
- DSUB9 female connector 2 for RS232 or RS422 interface.
- Micro USB connector.
- Peripheral selection switches (SW1 & SW2).
- GNSS extension socket (P100 and P200 female sockets).
- Zero-Ohm resistor positions for disabling the GNSS UART and enabling VIN\_Ext.
- 120-Ohm termination resistors for CAN and RS422.
- UART to USB breakout board.

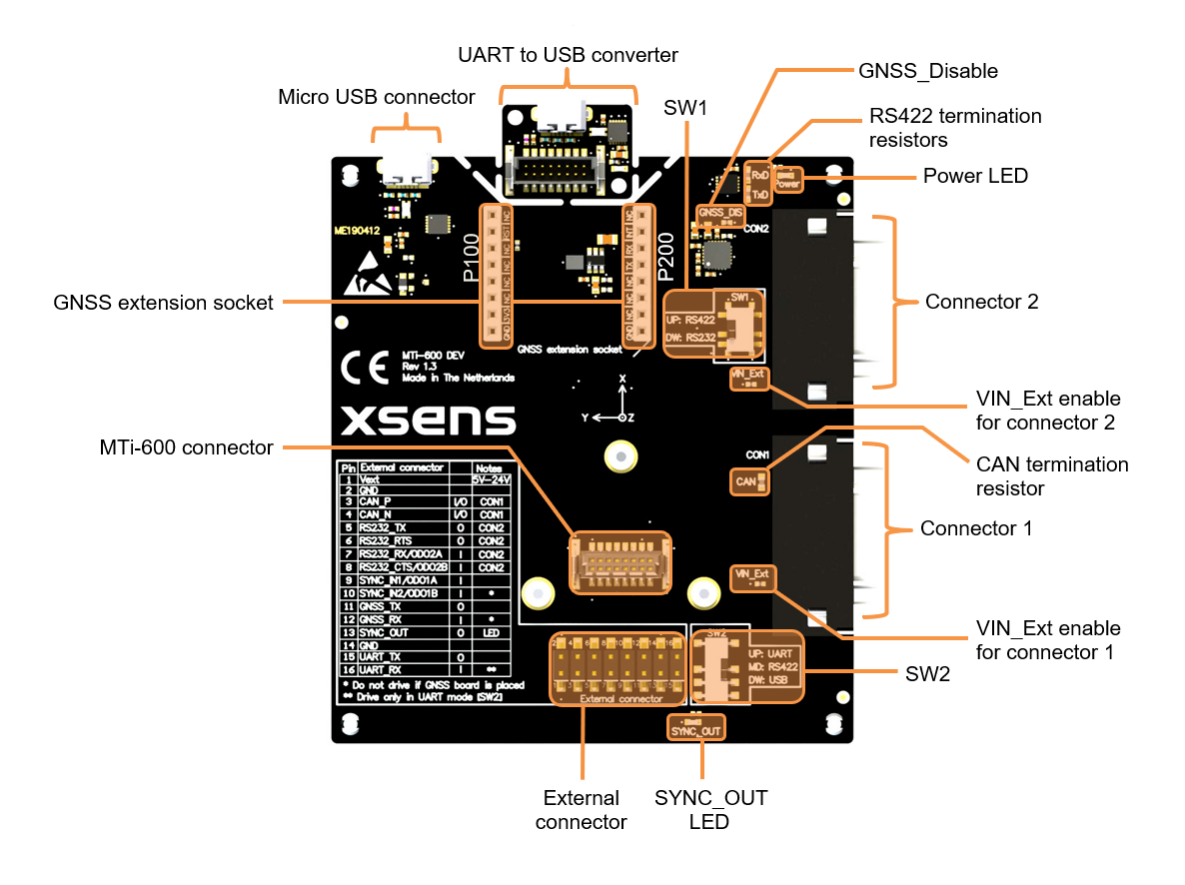

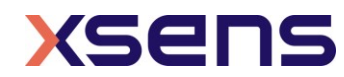

Figure 7: MTi 600-series Development Board overview with connector designators

## 4.2 External Connector

The External Connector makes all of the MTi-600 pins available on a 2.54 mm pitch header. The pin numbering is an exact copy of the MTi-600 pinning itself. All pins have a direct connection to the MTi-600 except for pin 1 (Vext). Pin 1 is connected though a diode and can only be used to power the MTi-600 (not for monitoring). The pinning can be seen in Table 5.

| Pin | Name      | I/O | Description                           |
|-----|-----------|-----|---------------------------------------|
| 1   | Vext      | PWR | Power input                           |
| 2   | GND       | PWR | Ground                                |
| 3   | CAN_H     | I/O | CAN bus differential low side         |
| 4   | CAN_L     | I/O | CAN bus differential high side        |
| 5   | RS232_TxD | 0   | RS232 transmitter output to host      |
| 6   | RS232_RTS | 0   | RS232 Ready To Send output to host    |
| 7   | RS232_RxD | Ι   | RS232 receiver input from host        |
| 8   | RS232_CTS | Ι   | RS232 Clear To Send input from host   |
| 9   | SYNC_IN1  | Ι   | Multifunctional synchronization input |
| 10  | SYNC_IN2  | Ι   | Multifunctional synchronization input |
| 11  | GNSS_TxD  | 0   | RS232 transmitter output to GNSS      |
|     |           |     | module                                |
| 12  | GNSS_RxD  | Ι   | RS232 receiver input from GNSS module |
| 13  | SYNC_OUT  | 0   | Configurable synchronization output   |
| 14  | GND       | PWR | Ground                                |
| 15  | UART_TxD  | 0   | UART transmitter output               |
| 16  | UART_RxD  | I   | UART receiver input                   |

| Table 5  | Pin   | descriptions | of  | External | Connector |
|----------|-------|--------------|-----|----------|-----------|
| Table J. | 1 111 | ucscriptions | UI. | LACCINAL | Connector |

## 4.3 Power

The MTi-600-DK can be supplied by USB or through the External Connector. In case the External Connector is used to power the board, the USB power will be disconnected from the MTi-600. Additionally, pin 9 of both DSUB9 connectors can be connected directly to pin 1 (Vext) of the External connector by placing the corresponding zero-Ohm resistor.

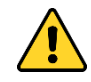

The DSUB9 VIN\_Ext pins are directly connected to pin 1 of the External connector when the zero-Ohms resistors are placed. Do not supply power to more than one of these pins at the same time!

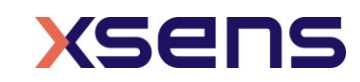

## 4.4 Host connections

#### 4.4.1 USB

The micro USB port on the main board can be used to connect the MTi-600 to a host though the included micro USB cable. The USB device requires the drivers that are automatically included when downloading the MT Software Suite. Table 6 shows the required switch configuration for this connection.

Table 6: Switch configuration USB

| Switch | Position       |
|--------|----------------|
| SW1    | -              |
| SW2    | Down (default) |

#### 4.4.2 CAN

Connector 1 can be used to connect a CAN bus to the MTi-600 with a DSUB9 connector. Table 7 shows the pinning of this connector. The DSUB9 connector connects directly to the MTi-600 without relying on any switch. The CAN bus interface includes a 120 Ohm termination resistor on the MTi-600 DEV.

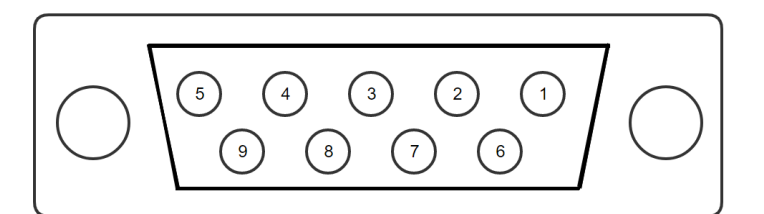

Figure 8: Pin out of DSUB9 connector CAN

Table 7: DSUB9 connector 1 pinning for CAN

| Pin | Name    | Description                               |
|-----|---------|-------------------------------------------|
| 2   | CAN_L   | CAN bus differential low side             |
| 3   | GND     | Ground                                    |
| 5   | GND     | Ground                                    |
| 7   | CAN_H   | CAN bus differential high side            |
| 9   | VIN_Ext | Supply input (requires zero-Ohm resistor) |

#### 4.4.3 RS232

Switch SW1 needs to be set in the downward position to enable the RS232 connections on DSUB9 connector 2. Table 8 shows the pinning of DSUB9 connector 2 if the RS232 interface is enabled.

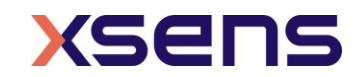

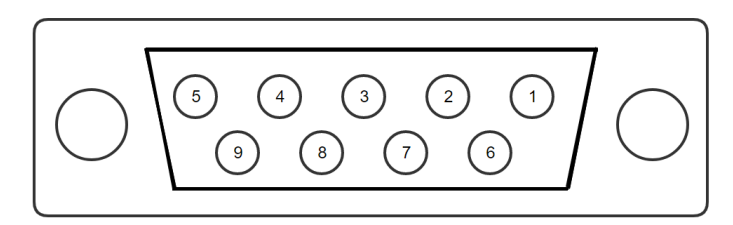

Figure 9: Pin out of DSUB9 connector RS232

Table 8: DSUB9 connector 2 pinning for RS232

| Pin | Name      | Description                               |
|-----|-----------|-------------------------------------------|
| 2   | RS232_TxD | RS232 transmitter output to host          |
| 3   | RS232_RxD | RS232 receiver input from host            |
| 5   | GND       | Ground                                    |
| 7   | RS232_CTS | RS232 Clear To Send input from host       |
| 8   | RS232_RTS | RS232 Ready To Send output to host        |
| 9   | VIN_Ext   | Supply input (requires zero-Ohm resistor) |

Table 9: Switch configuration for enabling RS232

| Switch | Position       |
|--------|----------------|
| SW1    | Down (default) |
| SW2    | -              |

#### 4.4.4 RS422

To activate the RS422 interface, switch SW1 should be in the upward position and switch SW2 in the middle position. Table 10 shows the pinning of DSUB9 connector 2 if the RS422 connections are enabled. The RS422 interface includes a 120 Ohm termination resistor on both the RxD and TxD lines.

| Pin | Name       | Description                               |
|-----|------------|-------------------------------------------|
| 1   | RS422_RxD- | RS422 negative receiver input from host   |
| 2   | RS422_RxD+ | RS422 positive receiver input from host   |
| 3   | RS422_TxD+ | RS422 positive transmitter output to host |
| 4   | RS422_TxD- | RS422 negative transmitter output to host |
| 5   | GND        | Ground                                    |

Table 10: Connector 2 pinning for RS422

| Table 11: Switch configurat | ion for enabling USB |
|-----------------------------|----------------------|
|-----------------------------|----------------------|

Supply input (requires zero-Ohm resistor)

| Switch | Position |
|--------|----------|
| SW1    | Up       |
| SW2    | Mid      |

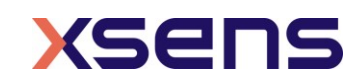

9

VIN Ext

#### 4.4.5 UART

To be able to use the UART pins on the External Connector, switch SW2 needs to be set in the upward position. This will ensure that the UART\_RxD is not controlled by any of the transceivers of the MTi-600 DEV. The UART\_TxD will still transmit over USB and RS422 (when enabled), allowingto monitor the MTi-600 output. The UART pinning on the External Connector can be seen in Table 5.

Table 12: Switch configuration for enabling UART

| Switch | Position |
|--------|----------|
| SW1    | -        |
| SW2    | Up       |

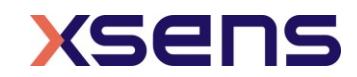

# 4.5 External GNSS extension socket and daughter card (MTi-670 DK only)

The MTi-670-DK comes with the GNSS daughter card installed in the *GNSS extension socket*. As shown in Figure 10, the GNSS daughter card consists of a GNSS receiver and a barometer sensor component. The barometer is not used/connected for the MTi-670-DK, since the MTi-600 has an internal barometer. The LEDs (Power and PPS) give indication of proper functioning of the GNSS daughter card. The supplied GNSS antenna can be connected to the SMA connector.

The MTi-600 DEV board translates the RS232 signal levels from the MTi-600 to the 3V3 UART levels used on the extension board. This transceiver can be disabled by placing a zero-Ohm resistor on the *GNSS\_Disable* resistor position (see Figure 7). In this case the GNSS pins on the *External connector* can be used to connect a RS232 level enabled GNSS receiver.

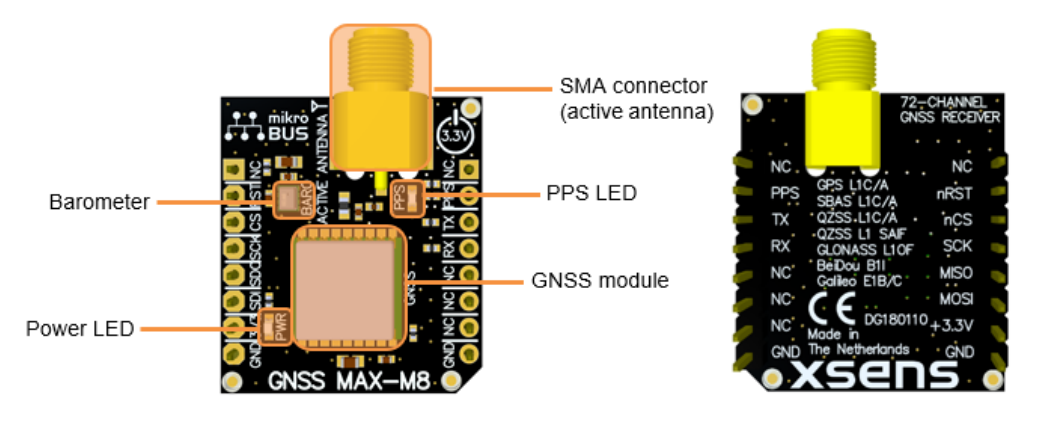

Figure 10: Top view (left) and the bottom view (right) of the GNSS daughter card

user to

connect alternate GNSS daughter card modules with mikroBUS<sup>m</sup> pinning to the MTi-600-DEV. The pinning connections for the *GNSS extension socket* are listed in Table 13. This extension only uses the 3.3V supply pin, which is connected to the 3V3 that is generated on the MTi-600 DEV.

| Table 13: C | Connections | on UART | communication | GNSS | extension | sockets. |
|-------------|-------------|---------|---------------|------|-----------|----------|
|             |             |         |               |      |           |          |

| Pin    | Mikro BUS | MTi-670 | Pin    | Mikro BUS | MTi-670  |
|--------|-----------|---------|--------|-----------|----------|
| P100-1 | AN        | NC      | P200-1 | PWM       | NC       |
| P100-2 | RST       | Pull-up | P200-2 | INT       | CLK_SYNC |
| P100-3 | CS        | NC      | P200-3 | ТХ        | RxD      |
| P100-4 | SCK       | NC      | P200-4 | RX        | TxD      |
| P100-5 | MISO      | NC      | P200-5 | SCL       | NC       |
| P100-6 | MOSI      | NC      | P200-6 | SDA       | NC       |
| P100-7 | 3.3V      | 3V3     | P200-7 | 5V        | NC       |
| P100-8 | GND       | GND     | P200-8 | GND       | GND      |

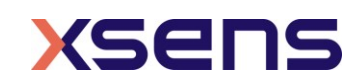

## 4.6 Electrical specifications

| Table 14: | MTi-600 | DEV | power | supply | specifications |
|-----------|---------|-----|-------|--------|----------------|
| 10010 111 |         |     | poner | ouppi) | opeenicationio |

|                  | Min | Тур | Max | Unit |
|------------------|-----|-----|-----|------|
| V <sub>USB</sub> | 4.5 | 5   | 5.5 | V    |
| V <sub>ext</sub> | 4.5 | -   | 24  | V    |

# 4.7 Absolute maximum ratings

| Parameter                   | Min  | Max    | Unit | Comments                                                        |
|-----------------------------|------|--------|------|-----------------------------------------------------------------|
| Operating temperature       | -40  | +85    | ٥C   |                                                                 |
| V <sub>ext</sub>            | -0.3 | 30     | V    | Power input on <i>External</i><br>connector or DSUB9 connectors |
| V <sub>USB</sub>            | -0.3 | 6.0    | V    | USB power input                                                 |
| V <sub>UART</sub>           | -0.3 | 3.6    | V    |                                                                 |
| V <sub>RS232/SYNC</sub>     | -25  | 25     | V    |                                                                 |
| V <sub>RS422</sub>          | -15  | 15     | V    |                                                                 |
| V <sub>CAN_DC</sub>         | -58  | 58     | V    | Common mode voltage of CAN_H and CAN_L with respect to ground   |
| V <sub>CAN_DIFF</sub>       | -17  | 17     | V    | Differential voltage between<br>CAN_H and CAN_L                 |
| Acceleration <sup>6</sup>   |      | 10,000 | g    | Any axis, unpowered, for 0.2 ms                                 |
| ESD protection <sup>7</sup> |      | ±2000  | V    | Human body model                                                |

Table 15: Absolute maximum ratings MTi-600 DEV

Stresses beyond those listed under "Absolute Maximum Ratings" may cause permanent damage to the device. These are stress ratings only. Functional operation of the device at these or any other conditions beyond those indicated in the operational sections of the specifications is not implied. Exposure to absolute maximum rating conditions for extended periods may affect device reliability.

<sup>&</sup>lt;sup>7</sup> / This is an ESD-sensitive device. Proper handling is required to prevent damage to the part.

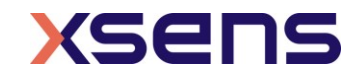

 $<sup>^{6}</sup>$   $\Delta$ This is a mechanical shock (g) sensitive device. Proper handling is required to prevent damage to the part.

# 5 Standalone Configuration

The MTi-600 DEV includes a UART to USB breakout board that can be used for a minimalistic connection to a host through the supplied ribbon cable. This board can be separated from the main MTi-600 DEV board by breaking it off gently. With this board the MTi-600 can be mounted up-side-down, with the connector facing up, onto any surface by using the mounting holes of the MTi-600. The location of the MTi-600 mounting holes can be found in the *MTi 600-series Datasheet*<sup>8</sup> or *MTi 600-series Hardware Integration Manual*<sup>8</sup>.

The UART to USB breakout board uses the 5V power supply of the USB to power the MTi-600 and the UART pins of the MTi-600 for communication.

## 5.1 UART to USB board drawing

Figure 11 shows the dimensions of the UART to USB breakout board together with its mounting holes.

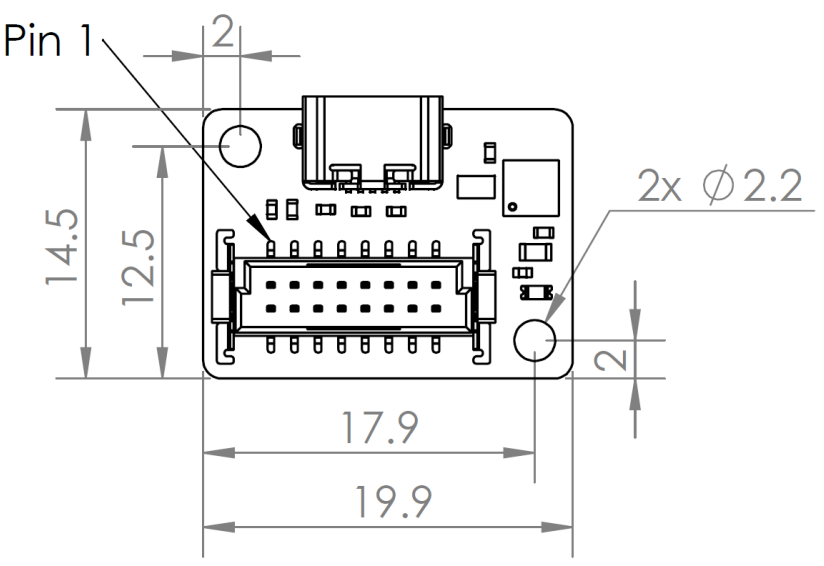

Figure 11: UART to USB converter.

<sup>&</sup>lt;sup>8</sup> Links to the latest available documentation can be found via the following link: <u>Xsens MTi</u> <u>Documentation</u>

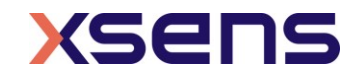

# 6 MTi-680G Starter Kit

## 6.1 CA-USB-CONV

The CA-USB-CONV is a USB to RS232 converter that can be connected directly to the Molex connector of the 12-pin Host Interface cable. The RS232 converter uses the RxD, TxD, RTS and CTS pins of the RS232 communication lines and powers the MTi-680G with the 5V power line of the USB.

#### 6.1.1 SYNC connections

The SYNC signals of the MTi-680G can be easily accessed on the PCB of the RS232 converter. To reveal the PCB the two housing components need to be pulled apart. The housing parts are fixed with press fit connections in each corner.

Figure 12 shows the PCB of the RS232 converter. The SYNC signals are available on pads with a 2.54 mm spacing and can be used to solder on a standard 2.54 mm pitch through hole header or wires. Table 16 shows the signal definitions of the pads.

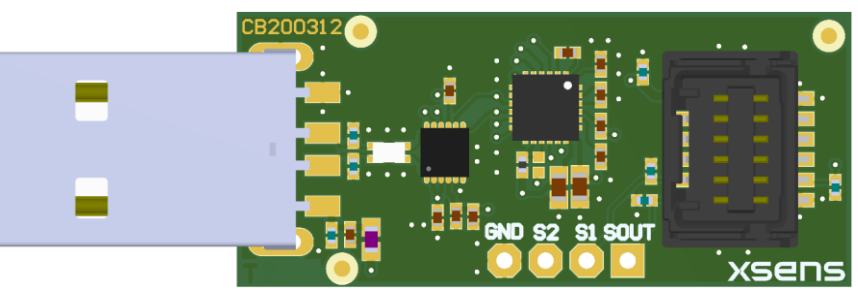

Figure 12: RS232 converter PCB

Table 16: RS232 converter I/O pad definitions

| Pin      | Designator | Function (MTi) |
|----------|------------|----------------|
| number   |            |                |
| 1        | SOUT       | SYNC_OUT       |
| (square) |            |                |
| 2        | S1         | SYNC_IN1       |
| 3        | S2         | SYNC_IN2       |
| 4        | GND        | Ground         |

## 6.2 Cables

#### 6.2.1 CA-MP-MTI-12

The CA-MP-MTI-12 is the 12-pin Host Interface cable assembly and consists of the following parts:

- Molex connector: 5054321201; 1.25mm pitch, dual row, positive lock, 12 circuits
- ODU connector: A10WAM-P12XMM0-0000; AMC HD, break-away plug, 12 circuits
- Cable: 2.9 m, 12 core, AWG28, shielded, UL, -40°C +85°C
- Molex crimp terminals: 5054311100; gold (Au) plating, 26-30 AWG

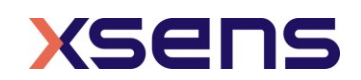

Table 19 shows the pinning of the connections. The shield of the cable is only connected on the ODU connector side.

| Function (MTi)     | Wire colour | Wire number | Molex pin no. | ODU pin no. |
|--------------------|-------------|-------------|---------------|-------------|
| VIN                | Red         | 5           | 1             | 5           |
| GND                | Black       | 6           | 2             | 10          |
| CAN_H              | Green       | 1           | 3             | 1           |
| CAN_L              | White       | 2           | 4             | 2           |
| RS232_TxD          | Yellow      | 9           | 5             | 8           |
| RS232_RTS          | Violet      | 10          | 6             | 9           |
| RS232_RxD/SYNC_IN3 | Grey        | 8           | 7             | 7           |
| RS232_CTS/SYNC_IN4 | Orange      | 7           | 8             | 6           |
| SYNC_IN1/ODO_1A    | Black/White | 3           | 9             | 3           |
| SYNC_IN2/ODO_1B    | Red/White   | 4           | 10            | 4           |
| SYNC_OUT           | Blue/White  | 11          | 11            | 11          |
| GND                | Blue        | 12          | 12            | 12          |
| SHIELD             | -           | -           | -             | SH          |

Table 17: Connector pinning Host Interface cable assembly

Figure 13 shows the cable length definition (from connector end-to-end). Figure 14 shows the pinning of both the Molex connector and the ODU connector. Table 18 shows the recommended mating parts for the Molex connector.

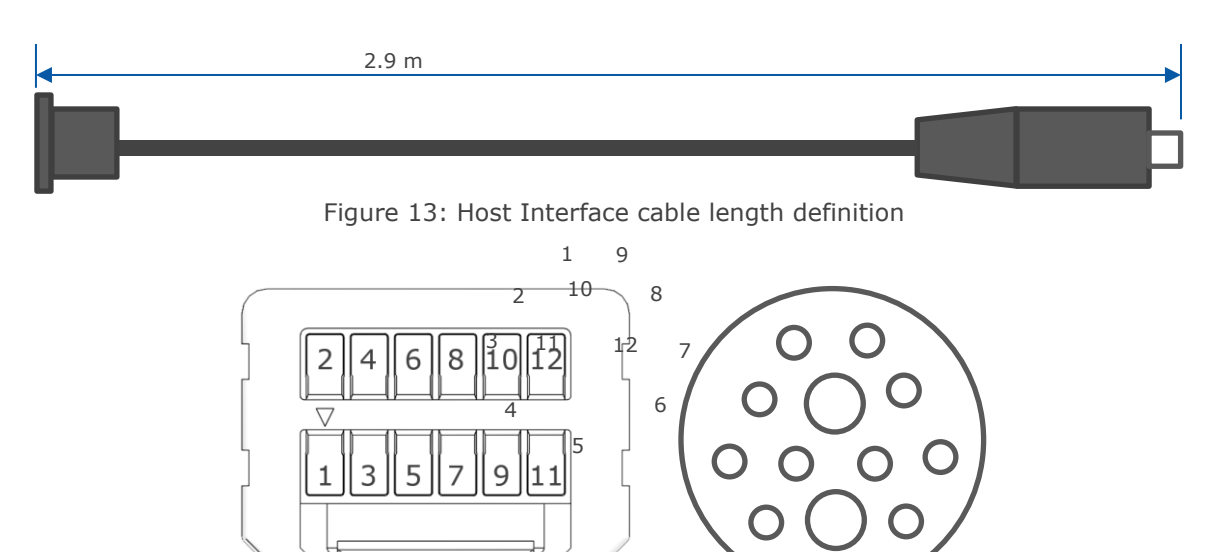

Figure 14: Numbering 12-pin connectors; left Molex (cable entry view), right ODU (solder cup view).

| Table 18: | Recommended | mating pa | rts for 12- | -pins Molex | connector |
|-----------|-------------|-----------|-------------|-------------|-----------|

| Part number | Manufacturer | Mounting    | Description                       |
|-------------|--------------|-------------|-----------------------------------|
| 5054331291  | Molex        | Vertical    | 1.25mm Pitch, Micro-Lock Plus PCB |
| 5054481291  | Molex        | Right-Angle | Header, Dual Row, Surface Mount,  |
|             |              |             | 0.10µm Gold Plating, 12 Circuits  |

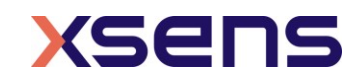

#### 6.2.2 CA-MP-MTI-4

The CA-MP-MTI-4 is the 4-pin RTCM corrections cable assembly and consists of the following parts:

- Molex connector: 2045320401; 1.25mm pitch, single row, positive lock, 4 circuits
- ODU connector: A1CWAM-P04XBC0-0000; AMC HD, break-away plug, 4 circuits
- Cable: 2.9 m, 12 core, AWG28, shielded, UL, -40°C +85°C
- Molex crimp terminals: 5054311100; gold (Au) plating, 26-30 AWG

Table 19 shows the pinning of the connections. The shield of the cable is only connected on the ODU connector side.

| Function (MTi) | Wire colour | Molex pin no. | ODU pin no. |
|----------------|-------------|---------------|-------------|
| V_BCKP         | Red         | 1             | 1           |
| GND            | Black       | 2             | 2           |
| RTCM_TxD       | Green       | 3             | 4           |
| RTCM_RxD       | White       | 4             | 3           |
| SHIELD         | -           | -             | SH          |

Table 19: Connector pinning RTCM cable assembly

Figure 15 shows the cable length definition (from connector end-to-end). Figure 16 shows the pinning of both the Molex connector and the ODU connector. Table 20 shows the recommended mating parts for the Molex connector.

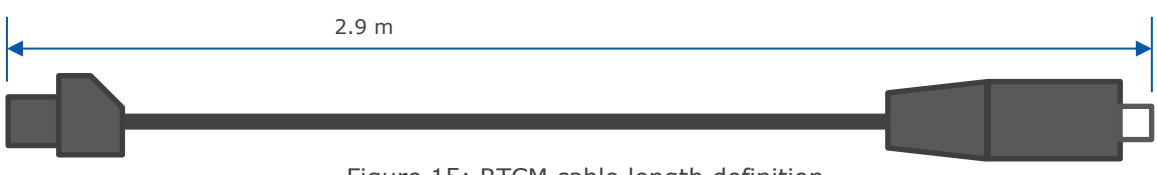

Figure 15: RTCM cable length definition

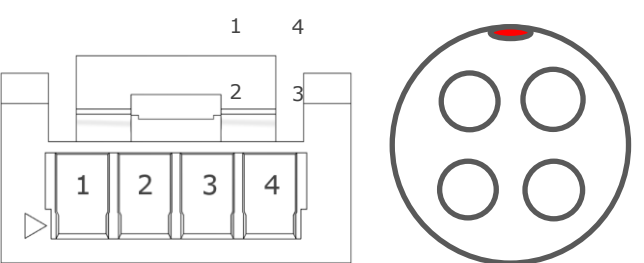

Figure 16: Numbering 4-pin connectors; left Molex (cable entry view), right ODU (solder cup view).

Table 20: Recommended mating parts for 4-pins Molex connector

| Part number | Manufacturer | Mounting    | Description                                                    |
|-------------|--------------|-------------|----------------------------------------------------------------|
| 5055680481  | Molex        | Vertical    | 1.25mm Pitch, Micro-Lock Plus PCB                              |
| 5055670481  | Molex        | Right-Angle | Header, Single Row, Surface Mount,<br>Gold Plating, 4 Circuits |

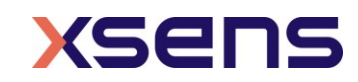

# 6.3 ANT-GNSS-RTK

The supplied GNSS antenna in the MTi-680G Starter Kit is the TW8889 of Tallysman (manufacturer order code: 33-8889NM-12-2900). The specifications of this antenna are listed in Table 21.

| Parameter                                                    | Specification |
|--------------------------------------------------------------|---------------|
| Typical LNA gain                                             | 27 dB         |
| Typical LNA noise figure                                     | 2.5 dB        |
| L1 peak band antenna gain $(1575.42 - 1606 \text{ MHz})^9$   | 4 dBic        |
| L2 peak band antenna gain (1215 – 1240 MHz) <sup>9</sup>     | 4 dBic        |
| G2 peak band antenna gain (1237 – 1246 MHz) <sup>9</sup>     | 3 dBic        |
| E5b/G3 peak band antenna gain (1189 – 1214 MHz) <sup>9</sup> | 1 dBic        |
| Axial ratio (max at Zenith)                                  | 1 dB          |
| Polarization                                                 | RHCP          |
| EMI immunity out-of-band                                     | 50 V/m        |
| ESD circuit protection (air discharge)                       | 15 kV         |
| Weight                                                       | 52 g          |
| Cable length                                                 | 2.9 m         |

#### Table 21: GNSS RTK antenna specifications

Other specifications:

- Covering GPS/QZSS L1/L2, GLONASS G1/G2/G3, Galileo E1/E5b, BeiDou B1/B2, as well as SBAS (WAAS/EGNOS/GAGAN/MSAS)
- Tight Phase Center Variation
- Low current: 12 mA typ.
- IP67, REACH and RoHS compliant

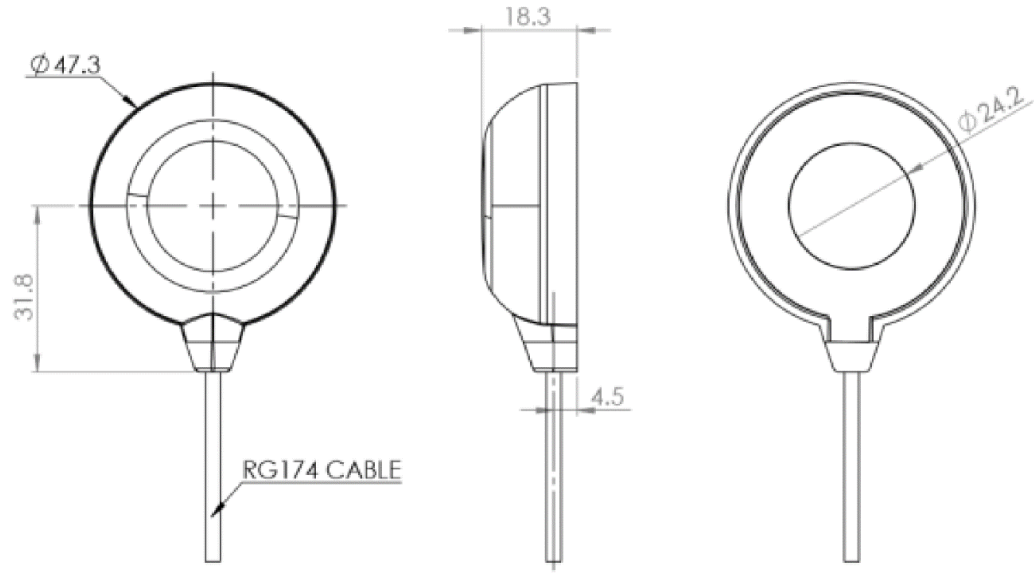

Figure 17: GNSS antenna dimensions (mm)

<sup>9</sup> Peak gain at Zenith with 100 mm diameter ground plane.

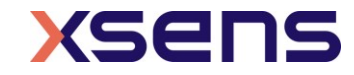